# [M021]

#### ウイルス対策ソフト ウイルス対策ソフト WithSecure インストール マニュアル【Windows】

※F-Secure は WithSecure に名称変更されました。

对象:通学生、通信教育生、教員、職員

目的: PC にウイルス対策ソフトを入れ、利用できる状態にする。

#### 注意点:

・PC に他のウイルス対策ソフトがインストールされていた場合は、WithSecure インストール時に自動的に削 除されるようになっていますが、もし削除されなかった場合には手動でアンインストールしてください。

・複数のウイルス対策ソフトのインストールは、PC の動作不良の一因となります。ご注意ください。

### ・WithSecure をインストールした PC は、定期的に学内ネットワークに接続する必要があります(「学内で Wi-Fi か有線 LAN に接続」または「VPN に接続」)。パターンファイルを更新しないと、新種のコンピュータウイル スを感知できません。

## 目次

| 1. | WithSecure をインストールする | 2 |
|----|----------------------|---|
| 2. | 最初は手動でアップデートをする      | 5 |
| З. | 拡張機能の設定をする           | 7 |

## 1. WithSecure をインストールする

(1) 下記 URL にアクセスし、インストーラをダウンロードします。

<u>https://meiseiu.sharepoint.com/:u:/r/sites/isys-installer-</u> storage/Shared%20Documents/fsecure-windows-16.00.msi?csf=1&web=1&e=dDv6lk

※明星学苑発行の M365 アカウントでのみアクセス可能です。 サインイン方法は IT サポートサイトをご参照ください。 https://its.hino.meisei-u.ac.jp/cat-purpose/account/#account-sso

※ダウンロードの際、ダウンロードしようとしているアプリは信頼できるものか問いかけるメッセージが表示される場合がありますが、以下手順で進めてください。(画像は Edge にて)

「・・・」をクリックします。

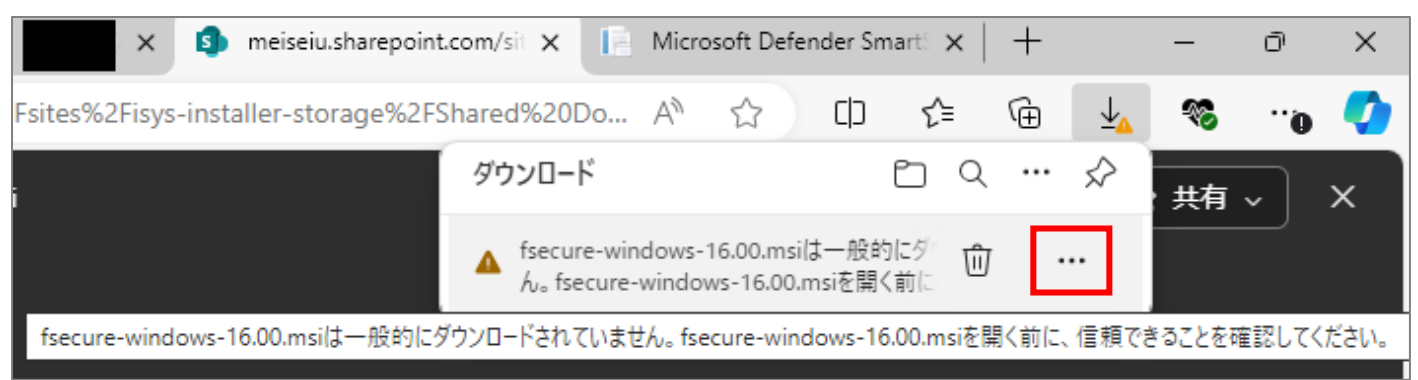

#### ②「保存」をクリックします。

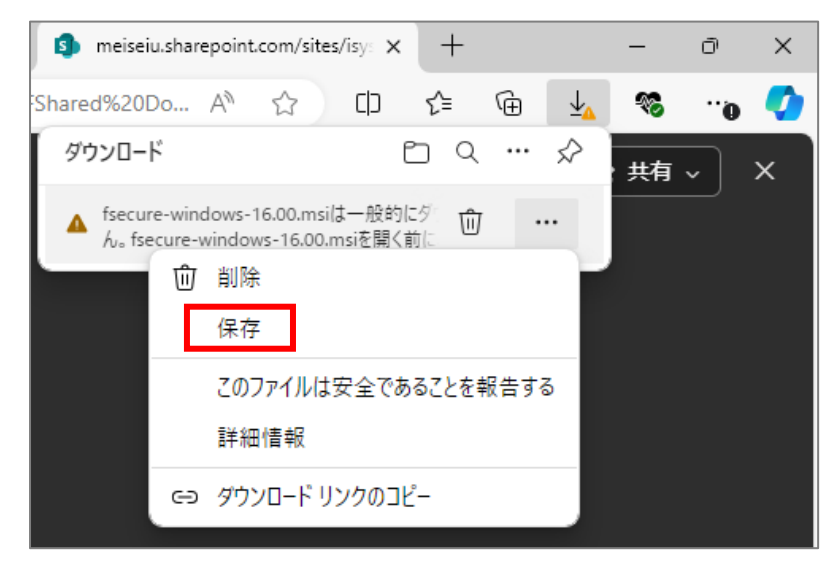

③「保持する」をクリックし、インストーラを保存します。

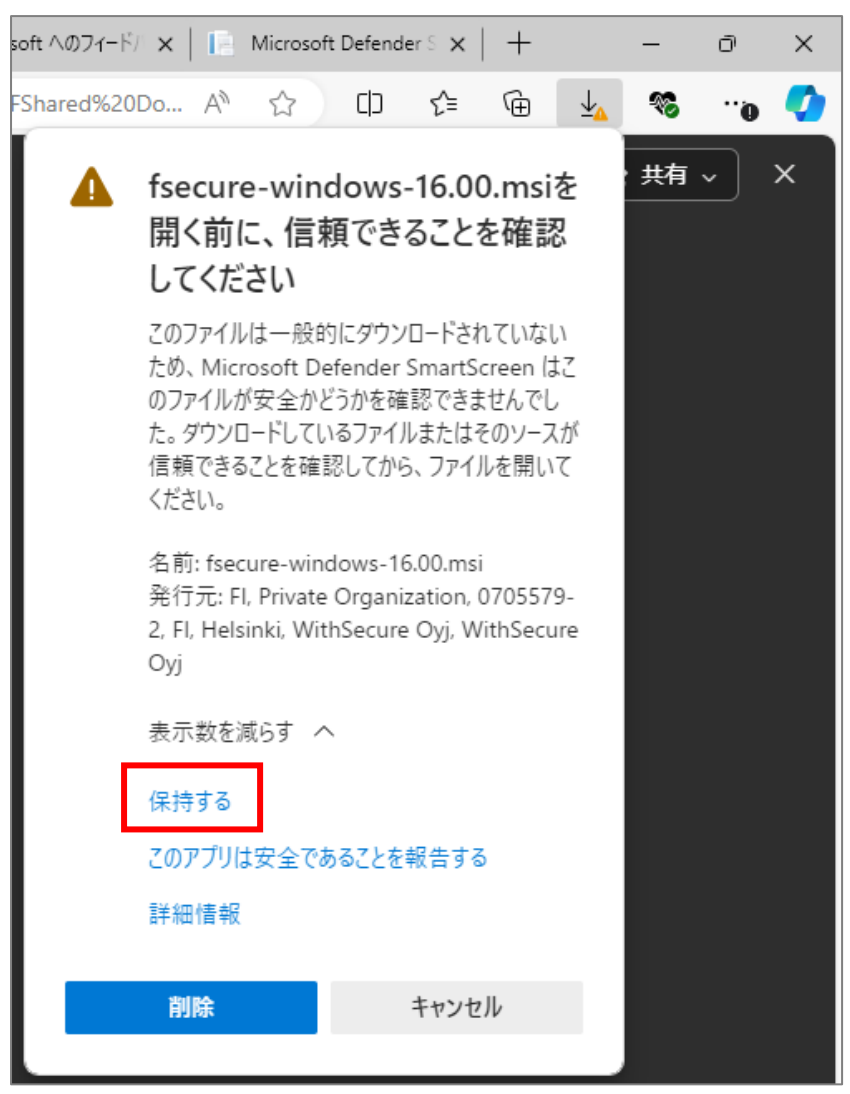

(2)前項でダウンロードしたインストーラをダブルクリックして実行します。(インストールが完了するまで時間がかかりますので、しばらくそのままでお待ちください。)

- ※「**この不明な発行元からのアプリがデバイスに変更を加えることを許可しますか?**」と表示された場合、 「**はい**」をクリックします。
- (3) インストールが開始するので、完了までしばらくお待ちください。
- (4)デスクトップ画面右下にある通知領域に WithSecure のアプリケーションアイコンが表示されたら、 インストールは完了です。
  - 更新プログラムが完全に適用されるまでは、アイコンに♥印が付きます。

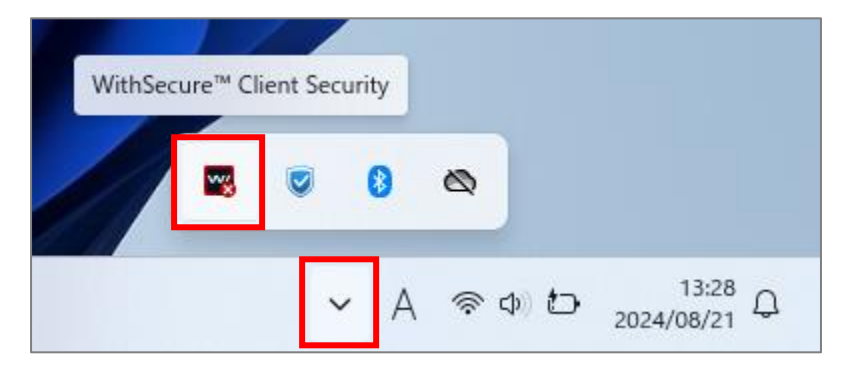

→更新プログラムが適用されると、以下のような表示になります。

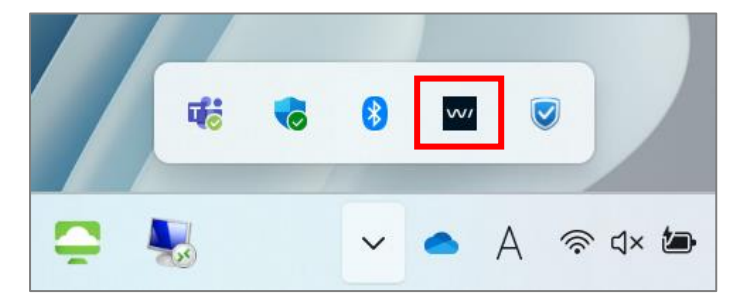

# 2. 最初は手動でアップデートをする

ネットに接続した状態であれば、時間の経過とともに自動で更新プログラムが割り当たりますが、 一番最初や、今後最新の更新プログラムを即時反映させたい場合は手動で作業してください。

(1) WithSecure のアイコンをクリックし起動します。

| WithSec | ure™ Cli | ent Sec | urity |       |                     |
|---------|----------|---------|-------|-------|---------------------|
|         | w.       | ۲       | 8     |       |                     |
|         |          | ~       | A     | ⊜ ৹ চ | 13:28<br>2024/08/21 |

(2) 歯車のアイコンをクリックします。

|     | <b>W</b> / Business Suite™                                        |  |  |  |  |
|-----|-------------------------------------------------------------------|--|--|--|--|
|     |                                                                   |  |  |  |  |
|     | コンピュータは保護されていません<br>ステータスの詳細 >                                    |  |  |  |  |
|     | WithSecure™ Client Security<br>パージョン16.00<br>旧称:F-Secure Business |  |  |  |  |
| -1/ | •                                                                 |  |  |  |  |
| 0 2 | ヘ A 奈 Φ 🗗 13:31<br>2024/08/21 📮                                   |  |  |  |  |

(3) 画面左側メニューから「アップデート」を選択し、次の更新:「確認する」ボタンを、 何度かクリックしてください。

| BOLE - WithSecure Client Security |                 |                                             | U . |  |  |  |
|-----------------------------------|-----------------|---------------------------------------------|-----|--|--|--|
| 光 マルウェア保護                         | アップデート          |                                             | ?   |  |  |  |
| 🖲 スキャン設定                          | ここでは、製品のインターネット | ここでは、製品のインターネットの接続方法および最近受信したアップデートを確認できます。 |     |  |  |  |
| 🔇 セキュア ブラウジング                     | 接続中             |                                             |     |  |  |  |
| ■ 日本                              | Security Cloud: | 接続済み                                        |     |  |  |  |
|                                   | 更新サーバ:          | fsecure.hino.meisei-u.ac.jp:80/ws-guts2     |     |  |  |  |
| Sea Web コンテンツ制御                   | 前回の更新:          | 今日, 14:00 - 成功                              |     |  |  |  |
|                                   | 次の更新:           | 今日, 17:00                                   |     |  |  |  |
| ↓ アップデート                          | 確認する            |                                             |     |  |  |  |
|                                   |                 |                                             |     |  |  |  |

(4)以下のように「コンピュータは保護されています」画面が表示されたら、更新完了です。

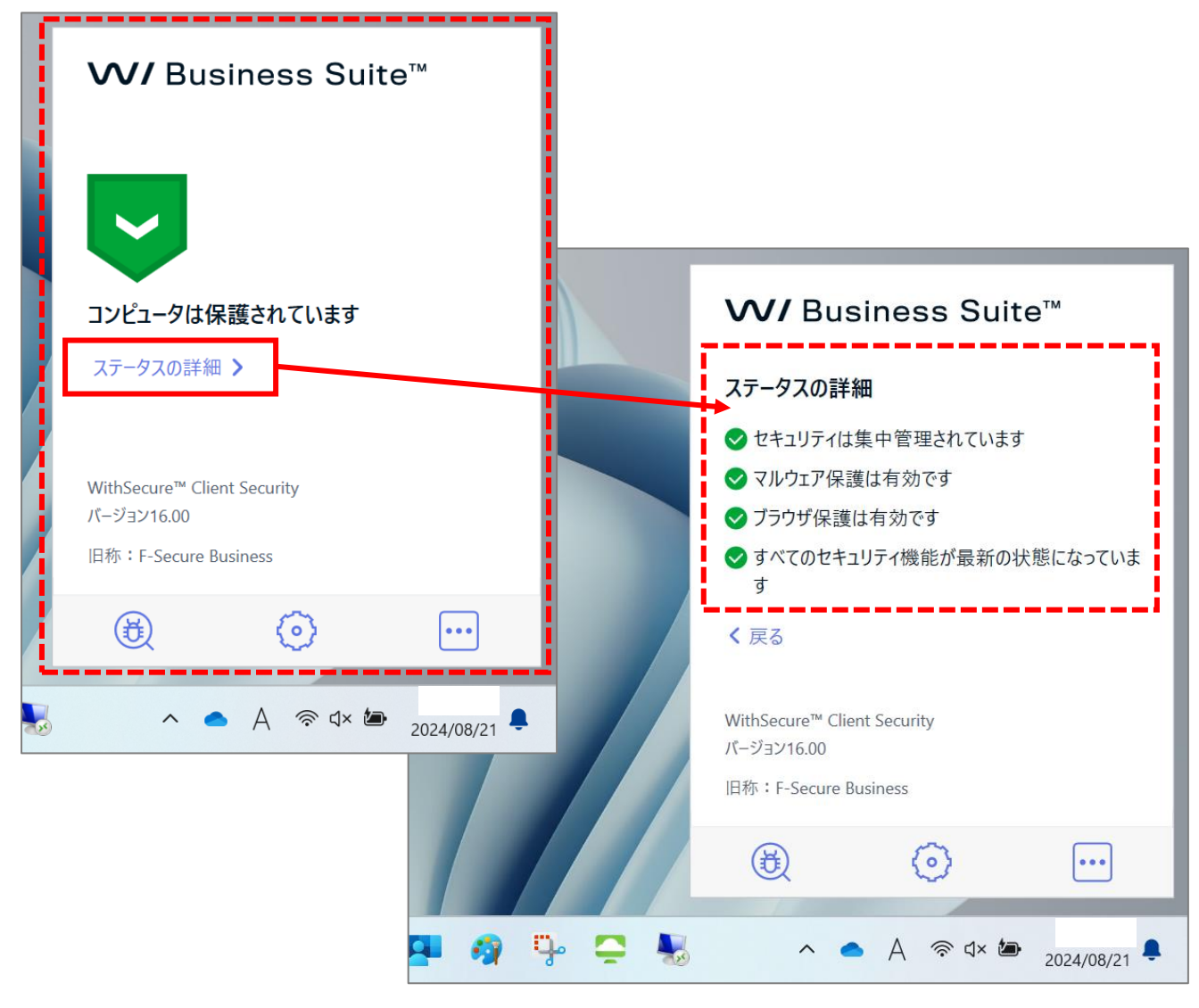

## 3. 拡張機能の設定をする

WithSecure のセキュリティ製品では、Web 閲覧やオンラインバンキング、ショッピングを保護したり、インタ ーネット閲覧中にセキュリティ情報を表示するために、このブラウザ拡張機能が必要です。

コンピュータに製品をインストールすると、製品はブラウザ拡張機能を自動的にインストールしようとします。 ブラウザを開くと、新しくインストールされた拡張機能に関する通知が表示されるため、有効にする必要がある 場合があります。

WithSecure ブラウザ保護の拡張機能がブラウザに表示されていない場合、手動で拡張機能を再インストールす る必要があります。

下記サイトを参照のうえ、設定の確認をお願いいたします。

【公式サイト】

<u>ブラウザの拡張機能が使用中であることを確認する | Elements Endpoint Protection for Servers | 最新 |</u> <u>WithSecure User Guides</u>